COS2.91R10

# 2024年6月一介護報酬改定対応版

<対応内容(コスモス)>

本書では、バージョンアップの主な対応内容について説明します。

### <目次>

| 1. | 令和6年6月介護報酬改定 サービスコードマスタに対応            | . 2 |
|----|---------------------------------------|-----|
| 2. | 専門管理加算 入力に対応                          | . 3 |
| З. | <b>遠隔死亡診断補助加算 入力に対応</b>               | . 5 |
| 4. | 指定介護予防支援の利用者 予定/実績の送信や取り込みができない不具合を修正 | . 6 |
| 5. | 「訪問看護基本療養費等に関する実施状況報告書」 利用者数の集計不具合を修正 | . 7 |

※ 本書には、異なるシステム(サービス種)の画面を用いて説明している箇所があります。 お使いのシステムやサービス種に読み替えてご覧ください。

## 1. 令和6年6月介護報酬改定 サービスコードマスタに対応

国保中央会から提供された、令和6年6月法改正に対応したサービスコードマスタに対応しました。

#### 2. 専門管理加算 入力に対応

訪問看護について、「専門管理加算」(新設)の入力に対応しました。 以下の方法で加算を入力の上、摘要の入力を行ってください。

#### ■ 加算の入力方法

「サービス詳細入力」の画面から、「専門管理加算1」または「専門管理加算2」にチェックを 入れます。

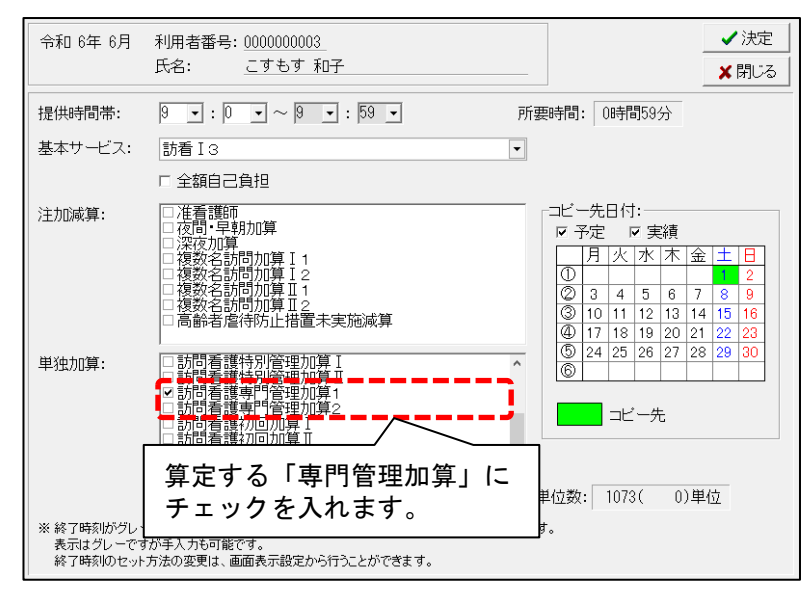

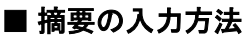

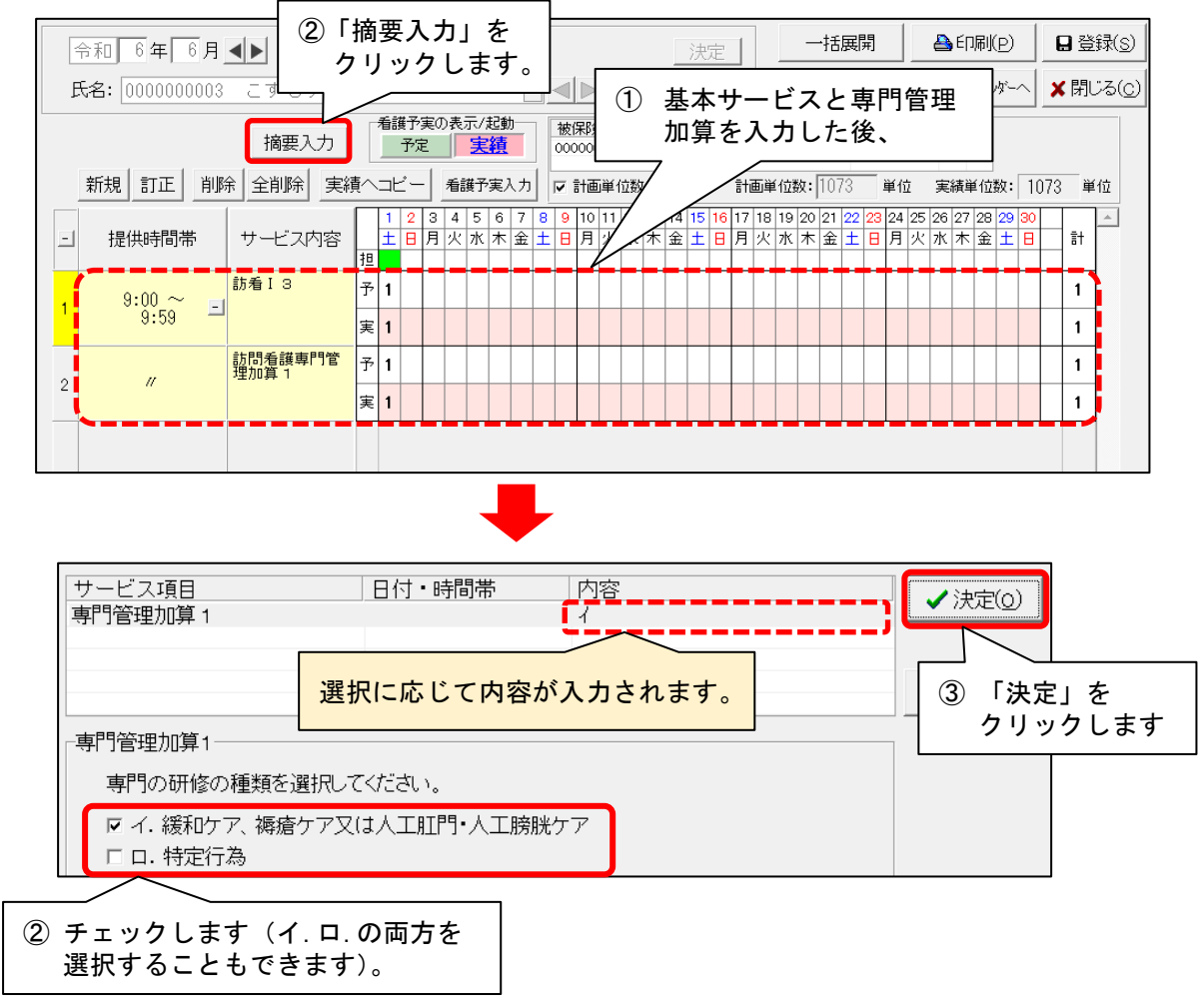

#### ワンポイント ...

「専門管理加算」を入力してレセプトを集計すると、「摘要」欄に加算に応じた区分(「イ」「ロ」または「イ、ロ」)が印字されます。

.....

#### ■「専門管理加算1」を算定する場合

|        | サービス内容      | サ・ | ービ  | スコ | 1 1 | к | 単 | 位教  | 数   | Ħ | 数 | サー | - Ľ | ス単 | 位数  | 1 | 公費分 | 公有 | 対: | 象単 | 位 | 数 |   | <br>摘要 |  |
|--------|-------------|----|-----|----|-----|---|---|-----|-----|---|---|----|-----|----|-----|---|-----|----|----|----|---|---|---|--------|--|
|        | 訪看 I 3      | 1  | 3 1 | 2  | 1   | 1 | 8 | 3 2 | 2 3 |   | 1 |    | -   | 8  | 2   | 3 | 山奴  |    |    |    |   |   |   |        |  |
| 給<br>付 | 訪問看護専門管理加算1 | 1  | 3 4 | 0  | 2   | 5 | 2 | 2 8 | 5 0 |   | 1 |    |     | 2  | 5 1 | 0 |     |    |    |    |   |   | 1 |        |  |
| 費      |             |    |     |    |     |   |   |     |     |   |   |    |     |    |     |   |     |    | 1  |    |   |   |   |        |  |
| 細      |             |    |     |    |     |   |   |     |     |   |   |    |     |    |     |   |     |    |    | -  |   |   |   |        |  |
| 欄      |             |    |     |    |     |   |   |     |     |   |   |    |     |    |     |   |     |    | -  |    | - |   |   |        |  |

#### ■「専門管理加算2」を算定する場合

|       | サービス内容      | サービスコード                 | 単位数   | 回数 | サービス単位数 | 公費分<br>回数 | 公費対象単位数 | 摘要 |
|-------|-------------|-------------------------|-------|----|---------|-----------|---------|----|
| 給     | 訪看 I 3      | $1 \ 3 \ 1 \ 2 \ 1 \ 1$ | 8 2 3 | 1  | 8 2 3   |           |         |    |
| 付     | 訪問看護専門管理加算2 | 1 3 4 0 2 6             |       | 1  | 2 5 0   |           |         | Ц  |
| 貫明    |             |                         |       |    |         |           |         |    |
| 細     |             |                         |       |    |         |           |         |    |
| 1 PRI |             |                         |       |    |         |           |         |    |

#### ■「イ」「ロ」いずれも実施されていて、「専門管理加算1」「専門管理加算2」のいずれかを算定する場合

|          | サービス内容      | サービスコード                 | 単位数   | 回数  | サービス単位数 | 公費分<br>回数 | 公費対象単位数 | 摘要  |
|----------|-------------|-------------------------|-------|-----|---------|-----------|---------|-----|
| 給        | 訪看I3        | $1 \ 3 \ 1 \ 2 \ 1 \ 1$ | 8 2 3 | 1   | 8 2 3   |           |         |     |
| 付費       | 訪問看護専門管理加算2 | 1 3 4 0 2 6             |       | 1   | 2 5 0   |           |         | イ,¤ |
| 員明       |             |                         |       |     |         |           |         |     |
| 浴田<br>相關 |             |                         |       |     |         |           |         |     |
|          |             |                         |       | i I |         | 1         |         |     |
|          |             |                         |       |     |         |           |         |     |

## 3. 遠隔死亡診断補助加算 入力に対応

訪問看護について、「遠隔死亡診断補助加算」(新設)の入力に対応しました。

#### ■入力方法 ※例:コスモスの画面で説明します。

「サービス詳細入力」画面の「基本サービス」から「遠隔死亡診断補助加算」を選択してください。 ※「提供時間帯」を変更する必要はありません。

| 令和 6年 6月 | 利用者番号: 000000001   ※ 提供時間帯を変更する     氏名:   こすもす 和子                   | ✓ 決定                                                                |
|----------|---------------------------------------------------------------------|---------------------------------------------------------------------|
| 提供時間帯:   | 23 ▼: 59 ▼ ~ 23 ▼: 59 ▼ 所要時間:                                       | ③ 「決定」をクリックします                                                      |
| 基本サービス:  | 訪問看護遠隔死亡診断補助加算                                                      |                                                                     |
| 注加減算:    |                                                                     | 付:<br>☞ 実績<br><  水  木  金  土  日                                      |
| 単独加算:    | ①「遠隔死亡診断補助加算」を<br>選択してください。   ①     ①「遠隔死亡診断補助加算」を<br>選択してください。   ③ | 1 2   1 5 6 7 8 9   1 12 13 14 15 16   8 19 20 21 23   5 26 27 9 30 |
|          | ②算定日をクリ                                                             | Jックします。<br><u>- 元</u>                                               |
|          | ●<br>●<br>● 単位数: 1!                                                 | 50( 0)単位                                                            |

| 1 | 令和 6年6月       |                    |       | 0)       | 介請      | [ C        | 予約                | 方           |          |                |             |           | 汐            | 定                | 1            |                  | −ŧ            | 蹍           | 1            |           |            | ÉD)涙         | 11(P)     |         | 8          | 登録( <u>s</u> ) |
|---|---------------|--------------------|-------|----------|---------|------------|-------------------|-------------|----------|----------------|-------------|-----------|--------------|------------------|--------------|------------------|---------------|-------------|--------------|-----------|------------|--------------|-----------|---------|------------|----------------|
| Ē | 紀: 0000000000 | <br>こすもす 和         | 子     |          |         |            |                   | •           | 1        |                |             |           | 1            | 更                |              | ť                | -t`Z          | ]<br>]- ^?] | 更新           | 看         | 護予         | 実力           | レンダー      | ~       | <b>×</b> ₿ | ]じる( <u>c</u>  |
|   |               | 摘要入力               | Ĩ     | 護予<br>予定 | 実の<br>E | 表示         | (起動<br>【 <u>績</u> |             | 被<br>01: | (保)険オ<br>23456 | 音番号<br>i789 | ; (纬<br>0 | 鄂食者<br>0172  | <b>番号</b><br>015 | <br>保)<br>金) | )<br>(演者:<br>(尺市 | 2             | 1<br>50     | ·画単<br>88    | 位数        | Ť          | ,            |           |         |            |                |
|   | 新規訂正 削        | 余 全削除 実約           | ŧ^=   | ピー       |         | 看護于        | 5実入               | . <b></b> カ | ◄        | 計画             | 首位委         | 如何        | 取得           |                  | 計画           | 单位数              | <b>b:</b> [50 | )88         | _ 単1         | 立         | 実績         | 責単作          | 位数:       | 50      | 88         | 単位             |
| - | 提供時間帯         | サービス内容             | 担     | 12<br>18 | 3<br>月  | 4 5<br>火 水 | 6<br>木            | 7 8<br>金 土  | 39<br>58 | 10 1<br>月;     | 1 12<br>火 水 | 13<br>木:  | 14 15<br>金 土 | 5 16<br>: 日      | 17 18<br>月 火 | 3 19<br>( 水      | 202<br>木 全    | 1 22<br>È ± | 23 24<br>日 月 | · 25<br>火 | 26 :<br>水: | 27 2<br>木 st | 829<br>金土 | 30<br>日 | 1          | <u> </u>       |
|   | 9·00 ~ _      | 訪看I3               | <br>予 |          | 1       | 1          |                   | 1           |          | 1              | 1           |           | 1            |                  |              |                  |               |             |              |           |            |              |           |         | 6          | -              |
| 1 | 10:00         |                    | 実     |          | 1       | 1          |                   | 1           |          | 1              | 1           |           | 1            |                  |              |                  |               |             |              |           |            |              |           |         | 6          |                |
|   | ,,            | 訪問看護サービ<br>ス提供体制加算 | 予     |          | 1       | 1          |                   | 1           |          | 1              | 1           |           | 1            |                  |              |                  |               |             |              |           |            |              |           |         | 6          |                |
| 2 | "             | I 1                | 実     |          | 1       | 1          |                   | 1           |          | 1              | 1           |           | 1            |                  |              |                  |               |             |              |           |            |              |           |         | 6          |                |
|   | $23:59 \sim$  | 訪問看護遠隔死<br>亡診断補助加算 | 予     |          |         |            |                   |             |          |                |             |           |              | 1                |              |                  |               |             |              |           |            |              |           |         | 1          |                |
| 3 | 23:59         |                    | 実     |          |         |            |                   |             |          |                |             |           |              | 1                |              |                  |               |             |              |           |            |              |           |         | 1          | 1              |

### 4. 指定介護予防支援の利用者 予定/実績の送信や取り込みができない不具合を修正

Flowers NEXT システム間の予定/実績連携(予定お知らせ/取り込み、実績お知らせ/取り込み)機能 について、指定介護予防支援の利用者(「個人台帳」>「居宅支援事業所」の区分が「予防・総合 事業(介護予防支援事業所)」に設定された利用者)の場合、正常に送信・取り込みができない不具 合を修正しました。

### 5. 「訪問看護基本療養費等に関する実施状況報告書」 利用者数の集計不具合を修正

「請求管理」>「リスト・統計②」タブの「訪問看護基本療養費等に関する実施状況報告書(転記用)」 に記載される「訪問看護ステーションの利用者数」の一部と、「複数の訪問看護ステーションで共同 して訪問看護を提供する利用者」の人数が正しく集計されない不具合を修正しました。

ご案内は以上です。

## <お問い合わせ>

ご不明な点等がございましたら、サポートセンターまでお問い合わせください。 T E L 0 1 2 0 - 0 3 6 - 6 5 3 弊社ホームページでも、お問い合わせを受付しております。 システムより「カスタマサポート」をクリック、または QR コードをスキャン

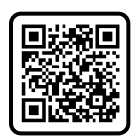

## 製造・販売:株式会社コンダクト